# SONY

# Kuulake muusikat Xperiast või iPhone'ist juhtmeta võrgu kaudu

# Kiirjuhend

Selles kiirjuhendis kirjeldatakse muusika esitamise seadistamist Xperiast (või Xperia Tabletist), iPhone'ist (või iPadist või iPodist) juhtmeta võrgu funktsiooni DLNA või AirPlay kaudu.

Juhtmeta võrgu kasutamiseks on vaja juhtmeta LAN-i ruuterit (sh ka pääsupunkti).

Kodune helisüsteem

# CMT-SBT300W/SBT300WB

Järgmistel juhtudel lugege süsteemi kasutusjuhendit.

- Muusika esitamine teise nutitelefoni või arvuti kaudu
- Teie Xperiasse pole installitud rakendust WALKMAN\*
- Muusika esitamine BLUETOOTHi kaudu

# Kas teie juhtmeta LAN-i ruuteril on nuppWPS?

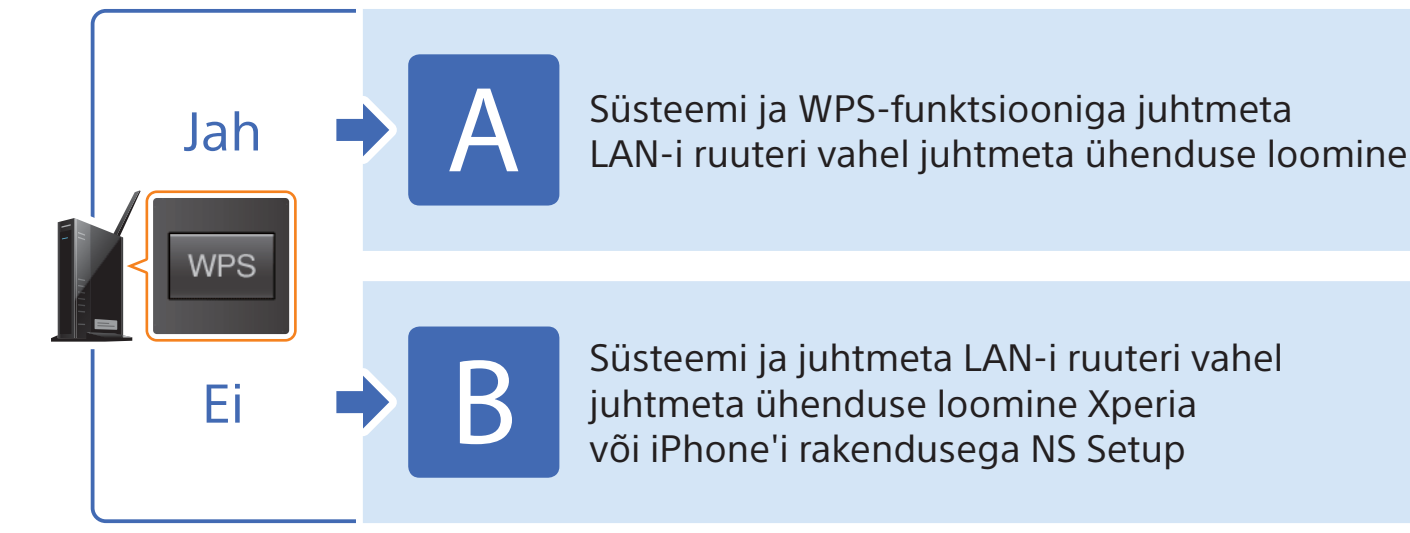

\* Kui teie Xperiasse pole installitud rakendust WALKMAN, kasutage seda funktsiooni. Selle funktsiooniga saate kuulata muusikat mõnest WALKMANi mudelist, kuid neid võib olla vaja teisiti juhtida. Lisateavet leiate WALKMANi kasutusjuhendist.

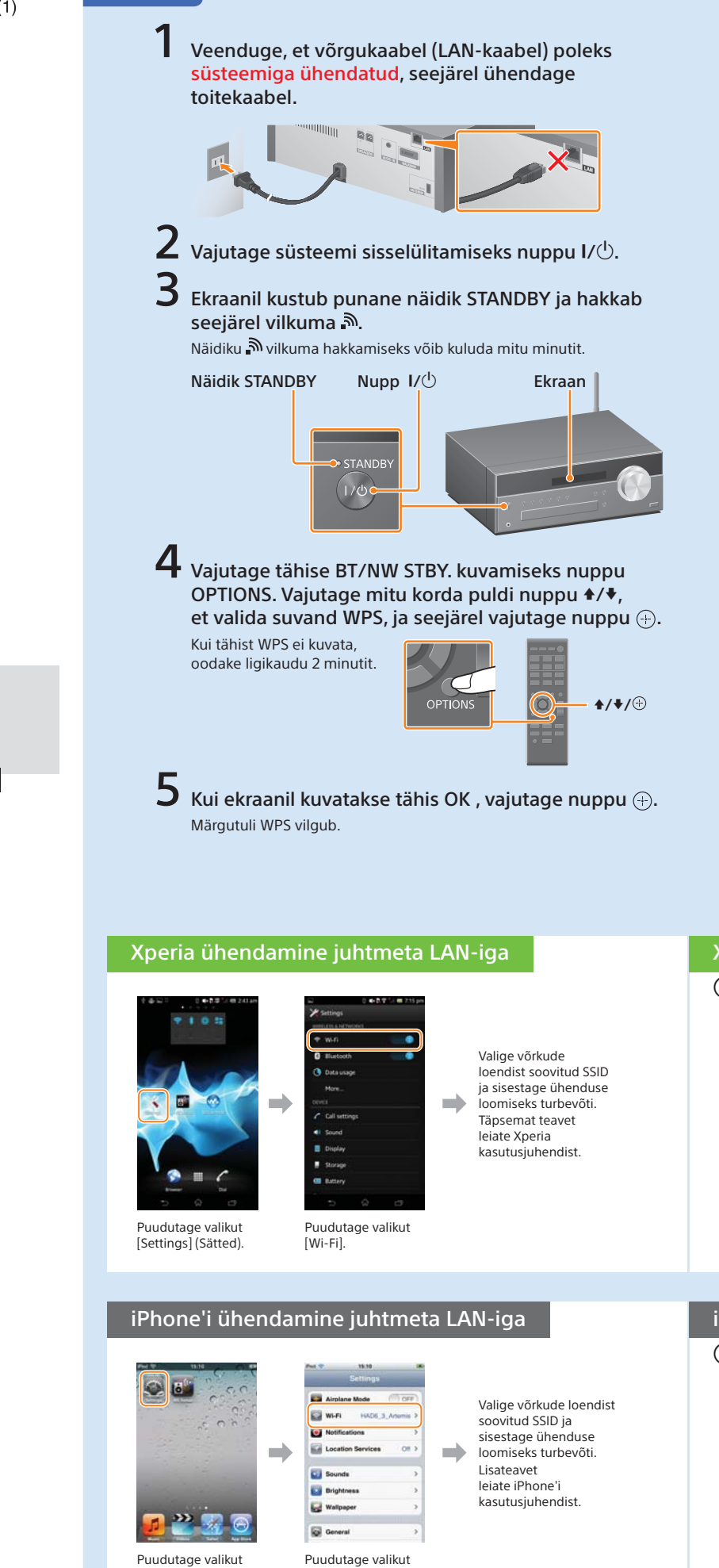

[Settings] (Sätted).

[Wi-Fi].

juhtmeta ühenduse loomine

4-464-271-11(1) (EE)

© 2013 Sony Corporation

## Süsteemi ja WPS-funktsiooniga juhtmeta LAN-i ruuteri vahel O Hoidke juhtmeta LAN-võrgu ruuteri või pääsupunkti WPS-i nuppu mõne sekundi vältel all. Mõne ruuteri kasutamisel peate WPS-i nuppu toimingu vältel pidevalt all hoidma Mõnekümne sekundi järel kuvatakse süsteemi ekraanil pärast tähise WPS kuvamist vilkuv tähis CONNECT. Seejärel süttib ühenduse loomise järel tähis 🔊. Kui tähist 🔊 ligikaudu 5 minuti vältel ei kuvata, ei lõpetatud seadistamist võib-olla edukalt. Sellisel juhul alustage jälle toiminguga 4. Kui seadistamine ka pärast seda ei õnnestu, kasutage selle lehe tagaküliel toodud B ühendusviisi. Kui nutitelefoni ja juhtmeta LAN-i vaheline ühendus on loodud, tehke järgmist. Xperia kasutajad 🚽 Xperiasse salvestatud muusika esitamine iPhone'i kasutajad 🔶 iPhone'i salvestatud muusika esitamine 8 Veenduge, et juhtmeta LAN-i ruuter on sisse lülitatud. Hoidke SSID ja turbevõti käepärast. Lugege juhtmeta LAN-i ruuteriga kaasas olevat kasutusjuhendit. SSID Turbevõti SSID: Turbevõti: 9 Looge nutitelefoni ja juhtmeta LAN-i ruuteri vahel juhtmeta ühendus. Xperia kasutajad 🛛 🜩 Xperia ühendamine juhtmeta LAN-iga 👘 iPhone'i kasutajad 🔶 iPhone'i ühendamine juhtmeta LAN-iga Xperiasse salvestatud muusika esitamine 1 Käivitage 🧐 2 Puudutage ikooni La ja valige (rakendus[WALKMAN]). [SONY:CMT-SBT300W(B)XXXXXX]. Muusika esitamise vältel kuvatakse süsteemi ekraanil tähis NETWORK (Võrk) iPhone'i salvestatud muusika esitamine 🕦 Käivitage 🌌 (rakendus 🛛 😢 Puudutage ikooni 🗔 ja valige [SONY:CMT-SBT300W(B)XXXXXX]. [Music] (Muusika)). Muusika esitamise vältel kuvatakse süsteemi ekraanil tähis AirPlay.

**) 22 (** 

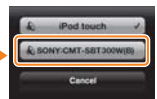

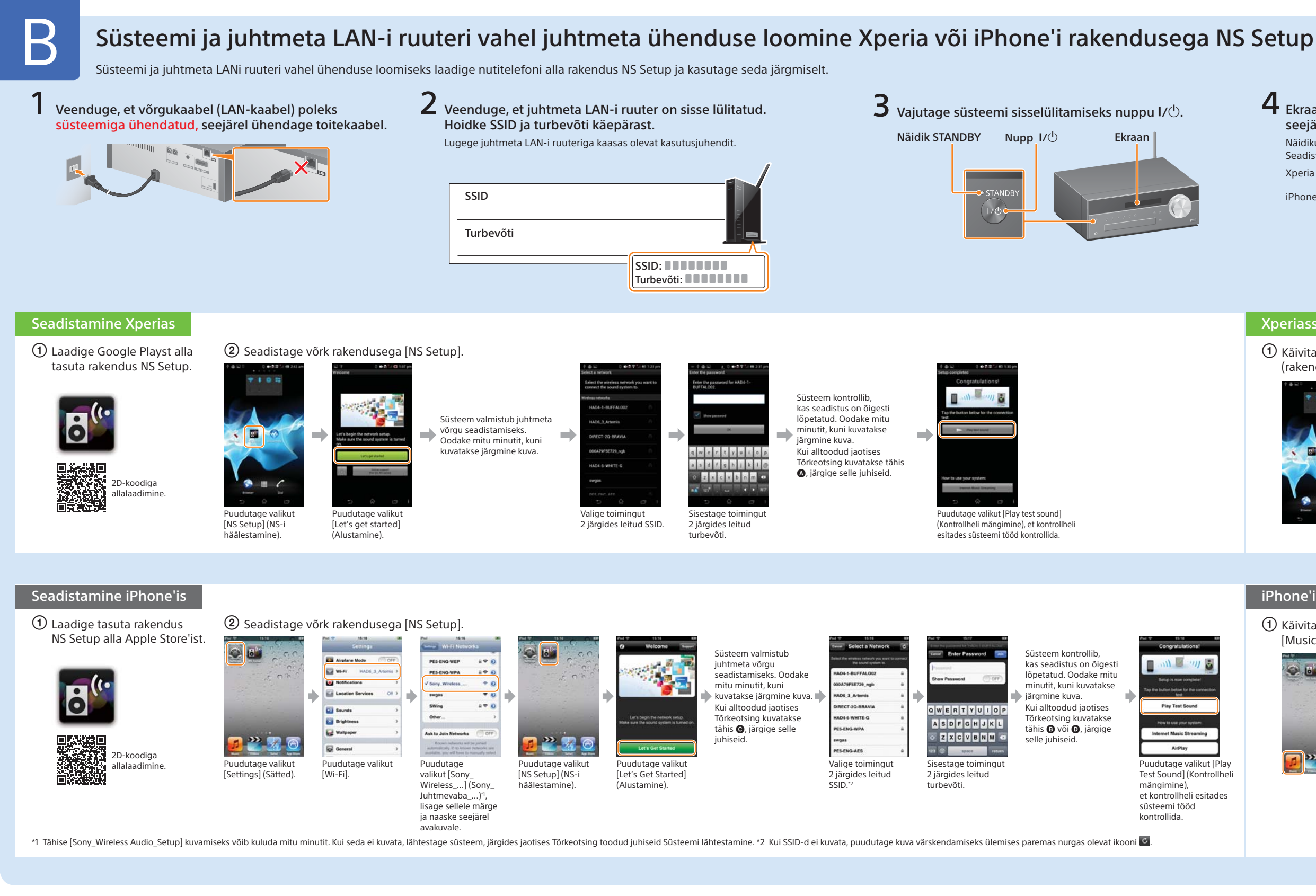

# Tõrkeotsing

Seadistamise vältel võidakse kuvada järgmised aknad. Sellisel juhul järgige neis toodud juhiseid.

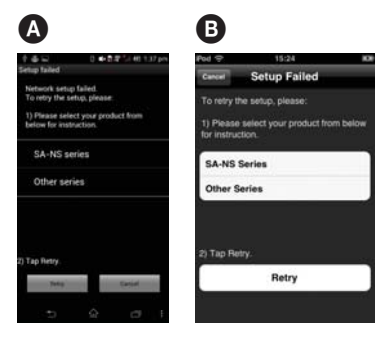

Kui kuvatakse tähis 🗛 või B, lähtestage süsteem, järgides paremal olevaid juhiseid Süsteemi lähtestamine. Seejärel seadistage võrk jaotist (2) Seadistamine Xperias või Seadistamine iPhone'is järgides uuesti.

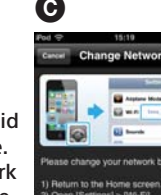

Kui kuvatakse tähis **G**, seadistage võrk jaotist 2 Seadistamine iPhone'is järgides uuesti.

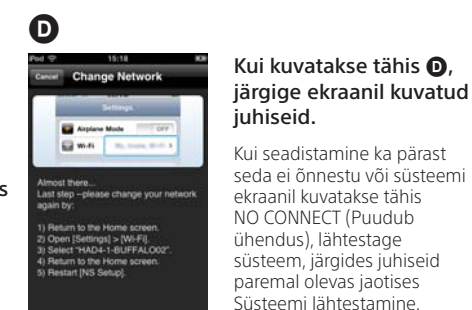

#### Süsteemi lähtestamine

Lähtestage süsteem järgmiselt.

- süsteem sisse.
- 2 Hoidke süsteemi nuppe (stop) (peata) ja I/ di seni, kuni kuvatakse tähis ALL RESET.

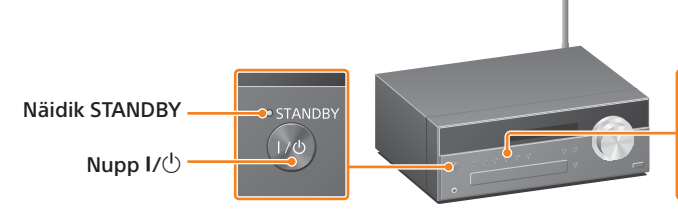

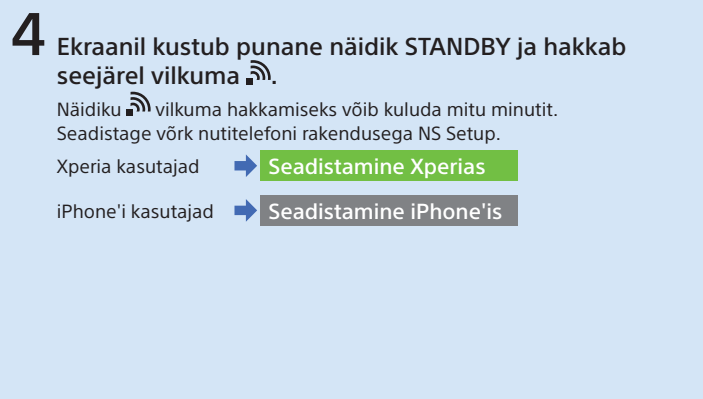

### Xperiasse salvestatud muusika esitamine

 Käivitage (rakendus [WALKMAN]).

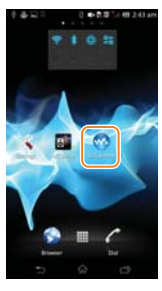

#### 2 Puudutage ikooni i ja valige [SONY:CMT-SBT300W(B)XXXXXX]. /luusika esitamise

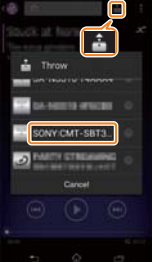

vältel kuvatakse süsteemi ekraanil tähis NETWORK (Võrk).

#### iPhone'i salvestatud muusika esitamine

1 Käivitage 💋 (rakendus [Music] (Muusika)).

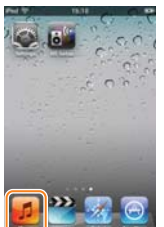

2 Puudutage ikooni 🗖 ja valige [SONY:CMT-SBT300W(B)XXXXXX].

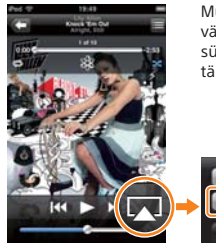

Muusika esitamise vältel kuvatakse süsteemi ekraanil tähis AirPlay.

Lähtestage süsteem ka siis, kui iPhone'i seadistamisel ei kuvata tähist Sony\_Wireless\_Audio\_Setup.

1 Ühendage toitejuhe seinakontaktist lahti ja veenduge, et näidik STANDBY ei sütti. Seejärel ühendage toitejuhe uuesti ja lülitage

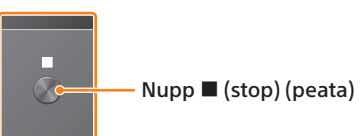